# 在Sx500系列堆疊式交換機上配置系統日誌設定

## 目標

日誌是一組描述系統事件的消息。每個系統事件具有不同的嚴重性級別。日誌可以儲存在本地 RAM、裝置的快閃記憶體以及遠端日誌伺服器上。

本文檔的目的是解釋如何啟用系統日誌設定,以及定義要在Sx500系列可堆疊交換機的RAM和 快閃記憶體中儲存的具有所需嚴重級別的系統事件。

#### 適用裝置

·Sx500系列堆疊式交換器

#### 軟體版本

·v1.2.7.76

### 配置系統日誌設定

步驟1.登入到Web配置實用程式並選擇管理>系統日誌>日誌設定。將開啟日誌設定頁面。

| Syslog Aggregator:<br>Max. Aggregation Time: |                       | Z Enable       |                                      |
|----------------------------------------------|-----------------------|----------------|--------------------------------------|
|                                              |                       | 150            | sec. (Range: 15 - 3600, Default: 300 |
| RAM Memory Lo                                | o <mark>ggin</mark> g | Flash Memory L | ogging                               |
| Emergency:                                   | V                     | Emergency:     |                                      |
| Alert:                                       |                       | Alert:         |                                      |
| Critical:                                    |                       | Critical:      |                                      |
| Error:                                       |                       | Error:         |                                      |
| Warning:                                     |                       | Warning:       |                                      |
| Notice:                                      |                       | Notice:        |                                      |
| Informational:                               |                       | Informational: |                                      |
| Debug:                                       |                       | Debug:         |                                      |

步驟2.在Logging欄位中,選中Enable覈取方塊以啟用消息記錄。

步驟3.在*Syslog Aggregator*欄位中,選中**Enable**覈取方塊。 這允許相同且連續的系統日誌消 息和陷阱消息在最長聚合時間內聚合,並作為單個消息傳送。Syslog是用於消息日誌或事件的 標準。 步驟4.在*Max Aggregation Time*欄位中,輸入需要聚合系統日誌消息和陷阱的時間間隔(以秒 為單位)。您需要啟用步驟3中的Syslog Aggregator以配置此欄位。預設時間為300秒。範圍 為15到3600秒。

步驟5.選中RAM Memory Logging窗格中的所需嚴重性級別事件覈取方塊。 在RAM上建立日誌,其中包含檢查事件中的消息。

| Logging:<br>Syslog Aggregator:<br>Max. Aggregation Time: |        | <ul><li>Enable</li><li>Enable</li></ul> | sec. (Range: 15 - 3600, Default: 300 |  |
|----------------------------------------------------------|--------|-----------------------------------------|--------------------------------------|--|
|                                                          |        | 150                                     |                                      |  |
| RAM Memory Lo                                            | ogging | Flash Memory L                          | ogging                               |  |
| Emergency:                                               | V      | Emergency:                              |                                      |  |
| Alert:                                                   |        | Alert:                                  |                                      |  |
| Critical:                                                |        | Critical:                               |                                      |  |
| Error:                                                   |        | Error:                                  |                                      |  |
| Warning:                                                 |        | Warning:                                |                                      |  |
| Notice:                                                  |        | Notice:                                 |                                      |  |
| Informational:                                           |        | Informational:                          |                                      |  |
| Debug:                                                   |        | Debug:                                  |                                      |  |

下面是從最高嚴重性到最低嚴重性列出的事件嚴重性級別:

- ·緊急 系統不可用。
- ·警報 需要採取行動。
- ·嚴重 系統處於嚴重狀態。
- ·錯誤 系統處於錯誤狀態。
- ·警告 出現系統警告。
- ·通知 系統運行正常,但系統通知已發生。
- ·資訊 裝置資訊。
- ·調試 提供有關事件的詳細資訊。

步驟6.選中Flash Memory Logging窗格下所需的嚴重性級別事件覈取方塊。在快閃記憶體上建 立日誌,其中包含檢查事件中的消息。

| Logging:<br>Syslog Aggregat | or:                   | Enable<br>Enable |                                      |  |
|-----------------------------|-----------------------|------------------|--------------------------------------|--|
| Max. Aggregation Time: 15   |                       | 50               | sec. (Range: 15 - 3600, Default: 300 |  |
| RAM Memory Lo               | o <mark>ggin</mark> g | Flash Memory L   | ogging                               |  |
| Emergency:                  | V                     | Emergency:       | <b>v</b>                             |  |
| Alert:                      | <b>V</b>              | Alert:           | <b>V</b>                             |  |
| Critical:                   |                       | Critical:        | <b>v</b>                             |  |
| Error:                      |                       | Error:           | <b>V</b>                             |  |
| Warning:                    |                       | Warning:         |                                      |  |
| Notice:                     |                       | Notice:          |                                      |  |
| Informational:              | V                     | Informational:   |                                      |  |
| Debug:                      |                       | Debug:           |                                      |  |

下面是從最高嚴重性到最低嚴重性列出的事件嚴重性級別:

- ·緊急 系統不可用。
- ·警報 需要採取行動。
- ·嚴重 系統處於嚴重狀態。
- ·錯誤 系統處於錯誤狀態。
- ·警告 出現系統警告。
- ·通知 系統運行正常,但系統通知已發生。

·資訊 — 裝置資訊。

·調試 — 提供有關事件的詳細資訊。

步驟7.按一下Apply以儲存變更。

| Logging:<br>Syslog Aggregator:<br>Max. Aggregation Time: |          | Enable         |                                      |
|----------------------------------------------------------|----------|----------------|--------------------------------------|
|                                                          |          | Enable         |                                      |
|                                                          |          | 150            | sec. (Range: 15 - 3600, Default: 300 |
| RAM Memory Lo                                            | ogging   | Flash Memory L | ogging                               |
| Emergency:                                               | V        | Emergency:     |                                      |
| Alert:                                                   | <b>V</b> | Alert:         |                                      |
| Critical:                                                |          | Critical:      |                                      |
| Error:                                                   |          | Error:         |                                      |
| Warning:                                                 |          | Warning:       |                                      |
| Notice:                                                  |          | Notice:        |                                      |
| Informational:                                           |          | Informational: |                                      |
| Debug:                                                   |          | Debug:         |                                      |